## **HELPFUL TIPS USING CLASS SEARCH**

1. Log into your MyPitt Account at **my.pitt.edu** and search for the **PeopleSoft High Point CX** application. This is your student self service center!

| ₿ | People Soft/HighPoint CX<br>HighPoint Campus Experience |     |
|---|---------------------------------------------------------|-----|
|   |                                                         | (i) |

Navigate High Point CX by utilizing the blue menu on the left side on the dashboard and clicking on the **Class Information** icon.

|    | Pittsburgh =      |   |  |  |  |  |  |
|----|-------------------|---|--|--|--|--|--|
| ♠  | Dashboard         |   |  |  |  |  |  |
| 82 | Class Information | ~ |  |  |  |  |  |
| ۵  | Schedule          |   |  |  |  |  |  |
| ٩  | Enrollment        | ~ |  |  |  |  |  |
| •  | Academics         | ~ |  |  |  |  |  |
| 8  | Financials        | ~ |  |  |  |  |  |

This drop-down menu will grant you access to key information about Gen Eds such as the complete **Course Catalog** and **Class Search** tool.

|    | University of<br>Pittsburgh  |   |  |  |  |
|----|------------------------------|---|--|--|--|
| A  | Dashboard                    |   |  |  |  |
| 83 | Class Information            | ^ |  |  |  |
|    | Course Catalog               |   |  |  |  |
|    | Class Search                 |   |  |  |  |
|    | Course Attribute Definitions |   |  |  |  |
|    | Wishlist                     |   |  |  |  |

 The Class Search tool will allow you to search for specific courses at Pitt, as well as filter courses. We can use the filter function to search for specific General Education Requirements.

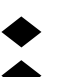

## Select the appropriate **Term** & **Campus**

Under Course Attribute select DSAS General Education Requirement
 \*\*CGS Gen Eds combine courses approved by the Dietrich School and courses
 from several other disciplines and schools. To see the full list of CGS-approved GEN EDS, refer to the CGS gen ed catalog on our website\*\*

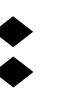

Select the **General Education Course Attribute Value** you are looking for Hit **Search** to show results based on the criteria you selected.

| =        | Class Search                     |                                                                                | \$           |
|----------|----------------------------------|--------------------------------------------------------------------------------|--------------|
| <b>↑</b> | Select all the required (*) sear | urch criteria.<br>Campus:* Acad Career: X y Colorado a Carbon Marco Class Norm | har          |
|          | Fall Term 2024-2 🎽               | Pittsburgh Campus Undergraduate Subject Catalog # Class Num                    | ber          |
|          | Course Attribute: *DSAS × •      | Course Attribute Value:                                                        |              |
|          | Start Time >= 🗸 🗸                | Creative Work-AS    Location                                                   | Organizati 🗸 |
| ⇒        |                                  | Cross-Cultural Awareness-AS                                                    |              |
|          | Instructor First Name            | Diversity-AS                                                                   |              |
|          | Search                           | Geographic Region-AS                                                           |              |
| -        |                                  | Global Issues-AS                                                               |              |
|          | Show Open Classes On             | Historical Analysis-AS                                                         |              |
|          |                                  |                                                                                |              |

## **HELPFUL TIPS ON USING CLASS SEARCH**

3. Click on the course that works for you. The list of fulfilled General Education courses can also be found under the **Class Attributes** section of the course.

| CAMPUS                                | SECTION -                 | TOPIC                       | SESSION                               | DAYS        | START    | END      | ROOM            | INSTRUCT  |
|---------------------------------------|---------------------------|-----------------------------|---------------------------------------|-------------|----------|----------|-----------------|-----------|
| <ul> <li>Pittsburgh Campus</li> </ul> | 7510 - LEC (31591)        | -                           | SE3                                   | TBA         | 12:00 am | 12:00 am | WEB Based       | John Boo  |
| INFORMATION                           |                           |                             |                                       | DETAILS     |          |          |                 |           |
| Class Number:                         | 31591                     |                             |                                       | Instructor: |          | J        | ohn Boonstra    |           |
| Career:                               | Undergraduate             |                             |                                       | Dates:      |          | C        | 8/26/2024 - 12  | 2/17/2024 |
| Session:                              | Full Term Session         |                             |                                       | Meets:      |          | т        | BA 12:00AM -    | 12:00AM   |
| Units:                                | 3 units                   |                             |                                       | Room:       |          | ٧        | VEB Based Clas  | is        |
| Grading:                              | LG/SNC Elective Basis     |                             |                                       | Campus:     |          | F        | Pittsburgh Camp | bus       |
| Description:                          | This is an exploration of | the ancient and global h    | istory of piracy. Using primary       | Location:   |          | F        | Pittsburgh Camp | bus       |
|                                       | historical documents (w   | ritten by and about pirat   | es) as well as the accounts of        | Components: |          | L        | ecture Require  | d         |
|                                       | modern historians, we v   | vill discuss a range of top | ics such as the role of piracy in the |             |          |          |                 |           |
|                                       | piracy through bloody c   | ampaigns of capital punis   | shment, and the meanings of the       |             |          |          |                 |           |
|                                       | pirate as represented in  | popular culture through     | the ages.                             |             |          |          |                 |           |
| Class Attributes:                     | DSAS Cross-Cult. Aware    | eness General Ed. Require   | ement                                 |             |          |          |                 |           |
|                                       | DSAS Global Issues Ger    | neral Ed. Requirement       | $\langle \rangle$                     |             |          |          |                 |           |
|                                       | DSAS Historical Analysis  | s General Ed. Requireme     | nt                                    |             |          |          |                 |           |
|                                       | Online Asynchronous       | Chuddan.                    |                                       |             |          |          |                 |           |
|                                       | SCI Polymathic Context    | s: Global⨯ Cul GE           | Reg                                   |             |          |          |                 |           |
|                                       | SCI Polymathic Context    | s: Soc/Behav. GE. Req.      |                                       |             |          |          |                 |           |
|                                       | African Studies           |                             |                                       |             |          |          |                 |           |

4. Once you have found a course that matches your wants and needs, you can Enroll or Add to Your Cart by clicking the buttons in the lower corner or clicking on the three dots in the upper corner of the page.
 If a course is closed you can add yourself to the waitlist. Also, remember waitlists can fill up too.

| TEXTBOOKS/COURSE MATERIALS       AVAILABILITY         Textbooks to be determined       Status:       Wait List         Seats Open:       0/25         Wait List Open:       15/20 | Class Attributes:                              | how changes in the economy and technology affect<br>the family; how ideas concerning gender roles affect<br>male/female relationships and the socialization of<br>children; how race, ethnicity, and class shape family<br>life; and the wide variety of family forms, historical<br>and contemporary.<br>DSAS Social Science General Ed. Requirement<br>Online Asynchronous<br>Children's Literature<br>SCI Polymathic Contexts: Soc/Behav. GE. Req. |                                                           |                                                                 |
|----------------------------------------------------------------------------------------------------|------------------------------------------------|----------------------------------------------------------------------------------------------------|-----------------------------------------------------------|-----------------------------------------------------------------|
|                                                                                                    | TEXTBOOKS/COURSE MAT<br>Textbooks to be determ | TERIALS<br>nined                                                                                                    | AVAILABILITY<br>Status:<br>Seats Open:<br>Wait List Open: | Wait List<br>0/25<br>15/20<br>View Deadlines Add To Cart Enroll |

Learn more about General Education Requirements on CGS webpage and download the newest version of the Gen Ed Catalog here.

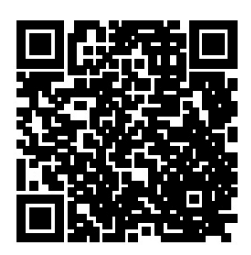

**CLASS SEARCH** 

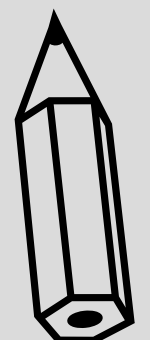